# **GDPD-505**

# 便携式局部放电检测仪

产品操作手册

武汉国电西高电气有限公司

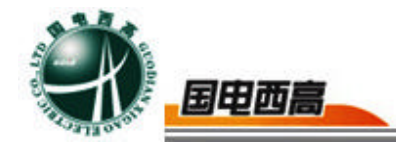

尊敬的用户:

感谢您购买本公司 **GDPD-505 便携式局部放电检测仪**。在您初次使用该 产品前,请您详细地阅读本使用说明书,将可帮助您熟练地使用本仪器。

我们的宗旨是不断地改进和完善公司的产品,如果您有不清楚之处,请与 公司售后服务部联络,我们会尽快给您答复。

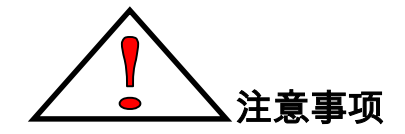

- 使用产品时,请按说明书规范操作
- 未经允许,请勿开启仪器,这会影响产品的保修。自行拆卸厂方概不负责。
- 存放保管本仪器时,应注意环境温度和湿度,放在干燥通风的地方为宜,
   要防尘、防潮、防震、防酸碱及腐蚀气体。
- 仪器运输时应避免雨水浸蚀,严防碰撞和坠落。

本手册内容如有更改, 恕不通告。没有武汉国电西高电气有限公司的书面 许可, 本手册任何部分都不许以任何(电子的或机械的)形式、方法或以任何 目的而进行传播。

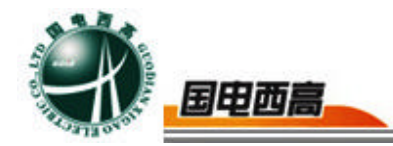

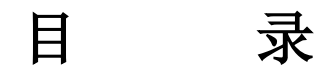

| <u> </u> | 概述      | 4  |
|----------|---------|----|
| <u> </u> | 仪器功能特点  | 4  |
| 三、       | 技术指标    | 5  |
| 四、       | 主机介绍    | 8  |
| 五、       | 试验方法及接线 | 10 |
| 六、       | 软件功能简介  | 17 |
| 七、       | 常见问题处理  | 25 |

2

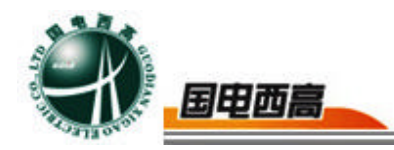

## GDPD-505 便携式局部放电检测仪

#### 一、概述

该便携式多功能局放带电巡检测试仪适用于变压器、GIS、开关柜、电缆、 避雷器、互感器等高压电气设备的局部放电检测和定位。 便携式多功能局放带电巡检测试仪包括检测主机、局放检测软件、高频电 流互感器(HFCT)、校准脉冲发生器、40KHz 接触式超声波传感器、1 50KHz 接触式超声波传感器、特高频传感器(UHF)、暂态地电压传感 器(TEV)、声电一体式传感器及连接线组成。

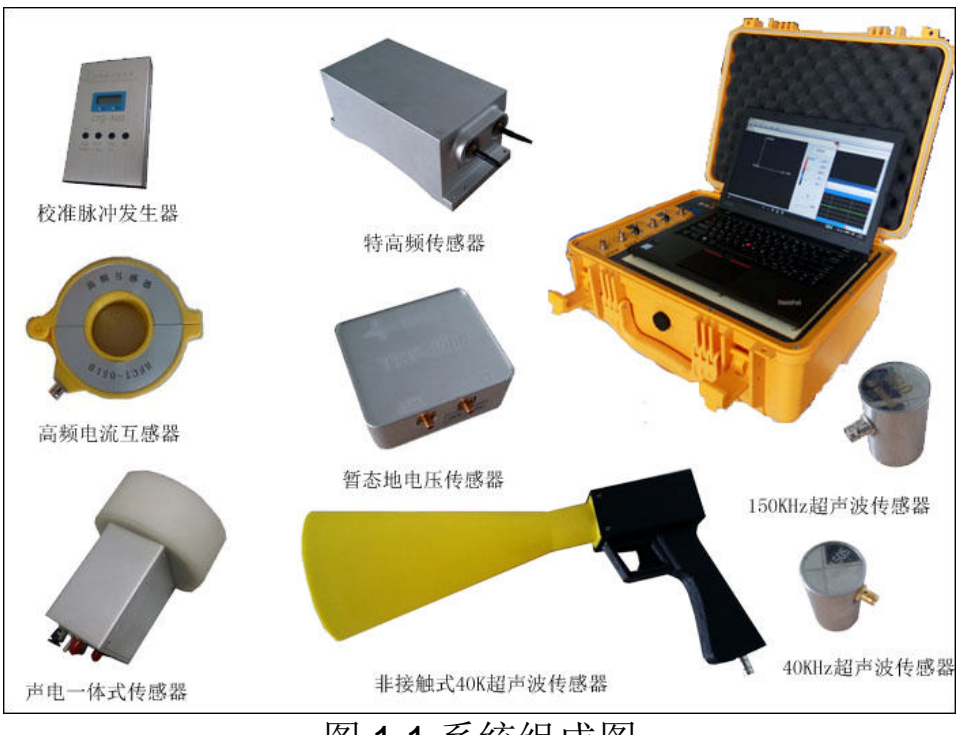

图 1.1 系统组成图

二、仪器功能特点

1、便携式设计,坚固耐用,使用方便

检测主机为便携式设计,壳体坚固可靠,选用 14 英寸高性能笔记本 电脑,系统内置 20AH 锂电池,无需提供外部供电可以工作长达 4 个小 时。

2、抗干扰能力较强,检测数据准确

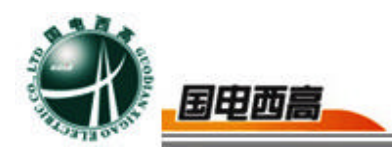

利用数字滤波技术,可以有效地消除现场干扰,在强干扰环境下也能实现局部放电测量。

3、高灵敏度的传感器,能够灵敏反映设备内部的局部放电状态

超声传感器采用目前最先进的技术,实际应用验证,可检测到微弱的放电信号,确保可以有效检测到高压设备内部的局部放电信号。

高频电流互感器使用高强度的铝合金构成,内部采用金属屏蔽,不 仅减少了外部磁场对传感器检测精度的影响。

4、安装简单方便

非接触式超声传感器前端增加超声聚能装置,在高压电缆巡检方面操作简单而且安全。

高频电流互感器为圆形或矩形开口式设计,便于卡装在不同接地线上。

5、系统采用多通道数据采集

可同时对局部放电产生的电磁波、超声波等信号进行综合分析处理。

6、连接简单方便

系统采用统一的连接方式, 传感器与主机之间选均采用 BNC 接口方式, 便于使用。

7、软件功能强大

具有局部放电测量、分析,局部放电重复放电次数n的测量、分析,抗固定干扰,抗动态干扰,自由选择椭圆、直线、正弦显示方式,窗口局部进行详细测量、观察放电脉冲,试验电压、电流和局部放电同时测量,两道自动定时保存实验数据,两通道手动或随时保存实验数据,随时存储波形,重新显示、分析过去已保存的试验波形,增益范围每通道六档粗调,每档随意细调,数字开窗技术、PRPS技术、可避免干扰对测量的影响,相位开窗、单窗、双窗任选,360度内自由开窗,测量有效地抑制干扰脉冲信号,并同时测量两个试品或一个试品的多个测量点的局部放电信号,方便地分析局部放电信号的来源,内、外同步随意选择;

8、本软件局部放电显示结果符合 IEC60270 标准,可使用 pC 值以及 m V 值两种方式来显示。

三、技术指标

3.1 适用范围

具备对运行中的高压电气设备进行局放带电检测、定位的功能,适用于变 压器、GIS、开关柜、电缆等高压电气设备的局放带电检测和定位。

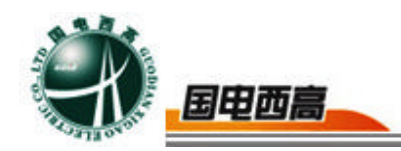

- 3.2 产品技术规范和标准
- 1) IEC60270《局部放电测量》
- 2) GB/T7354《局部放电测量》

3.3 使用环境

- 1)环境温度: -10℃~50℃
- 2) 相对湿度: ≤95%。
- 3)海拔高度: ≤1000m

#### 3.4 主机技术参数

测量通道: 2 或者 4 个独立测量通道 采样速率: 每通道最大 80MHz 检测灵敏度: 1pC 测量范围: 1pC~10000pC 动态范围: 大于 80dB; 测量频带为 3dB 带宽: 10kHz~30MHz。 数字滤波器: 在 50kHz-30MHz 范围内任意设置 电源: AC220V±10%; 频率 50Hz; 功率<50W

3.5 传感器技术参数

3.5.1 声电一体式传感器
测量方式:非接触式
信号传输方式:光纤
测量信号:超声信号、电信号
3.5.2 高频电流互感器
检测频带: 50kHz~20MHz
信号传输方式: 50Ω 同轴电缆
检测灵敏度: 10pC

3.5.3 校准脉冲发生器:

标准脉冲电压档分为: 0.1V(10pC),0.5V(50pC),1.0V(100pC),5. 0V(500pC)

输出频率: 50Hz~1KHz(步进 50)

注入电容: 100pF

上升时间: <30ns

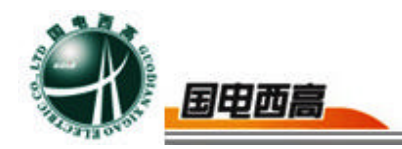

- 衰减时间: ≥100µs
- 输出内阻: <100Ω。

校准电荷量误差: < ±15%;

尺寸重量: 135×80×25,约275g

3.5.4 40KHz 接触式超声波传感器

检测频率:中心频率 40KHz;

灵敏度: >65dB

壳体材料: 不锈钢

3.5.5 150KHz 接触式超声波传感器

检测频率:中心频率 150KHz;

信号传输方式: 50Ω 同轴电缆

有效灵敏度: 10pC(在5mm厚的钢板油箱中,一米范围纯油中测得)

3.5.6 TEV 传感器

信号采集: 电容耦合;

频率范围: 3~100MHz;

测量范围: -20~60dB/mV;

3.5.7 特高频传感器

检测频率范围: 300MHz-600MHz、1000MHz-1500MHz

检测灵敏度: -75dBm~-35dBm

电源: 8V-15V; 电流: 120mA

3.5.8 阻抗单元

最大电流 0.2A

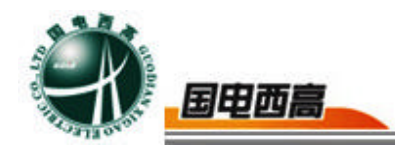

检测频带 20kHz-6MHz

四、主机介绍

1、电源开关:当外部传感器如:超声波、特高频、声电一体式传感器、 暂态地电压传感器等需要供电的传感器打开此电源开关。

2、充电口:此充电口给局部放电检测仪内置锂电池充电。

3、接地旋钮:用于现场做试验时可靠的接地。

4、外同步旋钮:用于外同步电源信号的接入。

5、输入端口: CH1 电信号、CH1 光信号、CH2 电信号、CH2 光信号、 光电转换开关、CH3/CH4 电信号

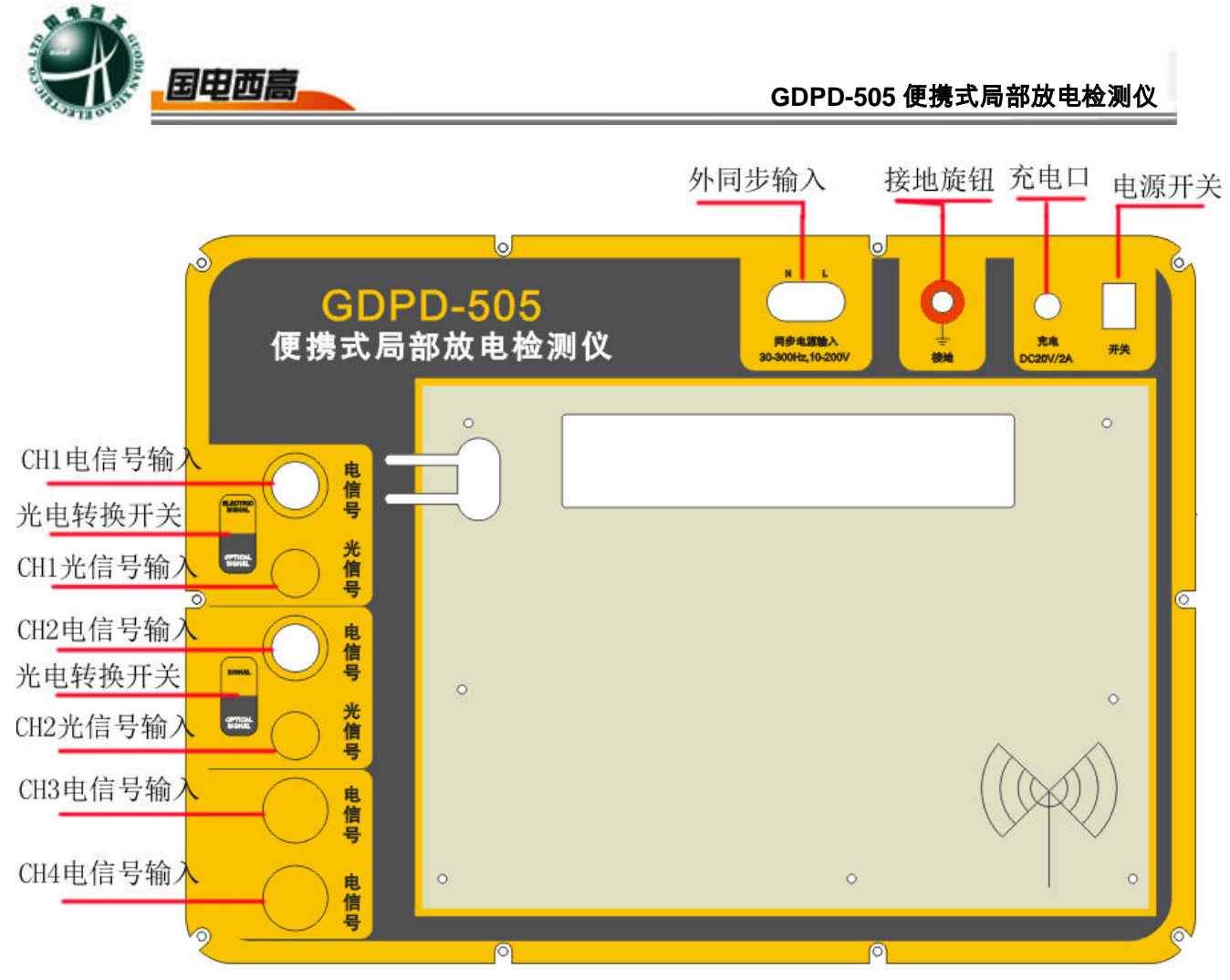

图 4.1 主机面板介绍

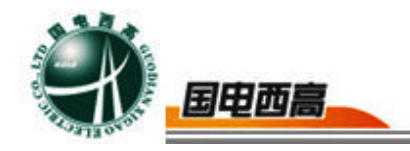

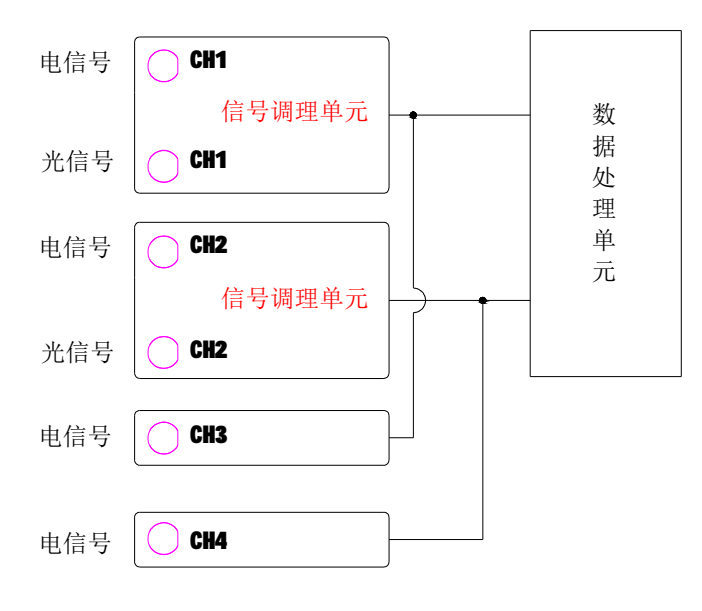

图 4.2 仪器内部组成

如上图 4.2 所示, 3 通道和 4 通道分别用于 1 通道和 2 通道的模拟输出, 同时也可以用于信号输入。

五、试验方法及接线

5.1 高压电缆局部放电试验说明

1、高频法(采用高频电流互感器)

# 1) 用同轴电缆将高频电流互感器 BNC 接口与与主机标有电信号的

BNC 接口连接。

(注: 在此测量方法下无需外接电源,无需打开电源开关,只需 要打开笔记本即可)。

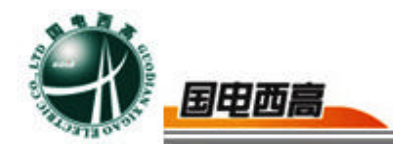

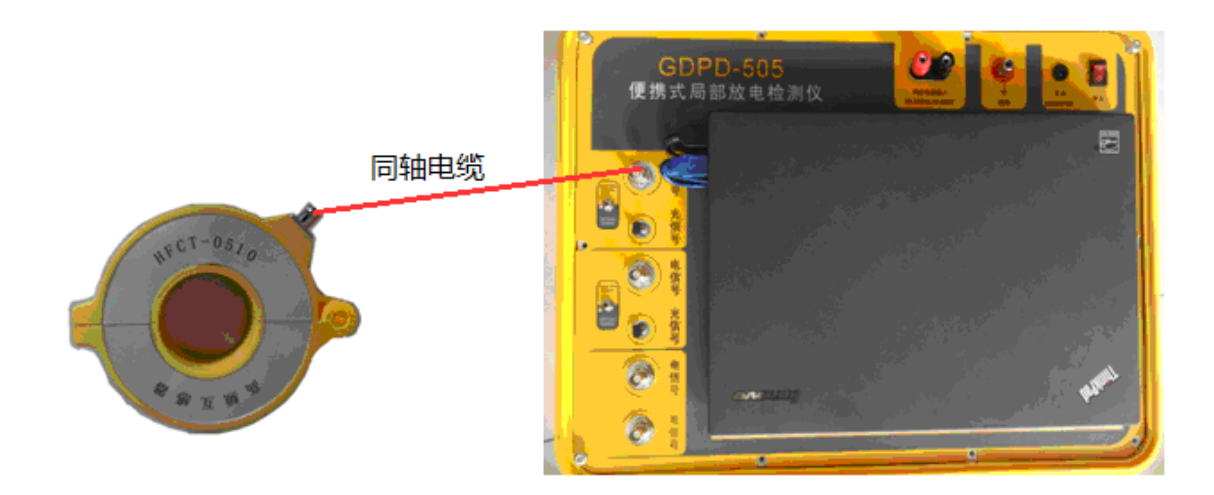

图 5.1 高频电流互感器接线图

2) 校准

将方波发生器专用线穿过高频电流互感器,然后将高频电流互感器 BNC接口与主机标有电信号的BNC接口连接。在方波输出端有 三个颜色的端子分别为"白色"、"黑色"、"红色","白色""黑色"端子短 接用于调试,"红色"和"黑色"端子用于校准脉冲。所以在脉冲校准试 验时,只需要接"红色"和"黑色"端子即可。

(例: 将方波发生器的档位调至100PC, 那么在软件的界面 上显示100pc, 即为信号校准。具体使用方法见软件介绍)

= 11

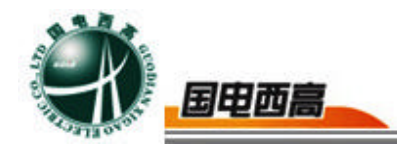

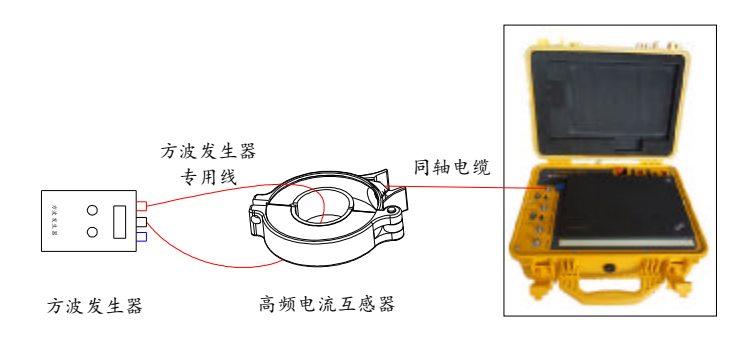

图 5.2 校准试验图

高频互感器为开口式设计,将互感器卡装在电缆接头的接地线上, 扣紧。

(注: 在扣紧时注意闭合轻缓。在扣紧时可能会在开口处发生撞击 而损坏互感器,)

3)

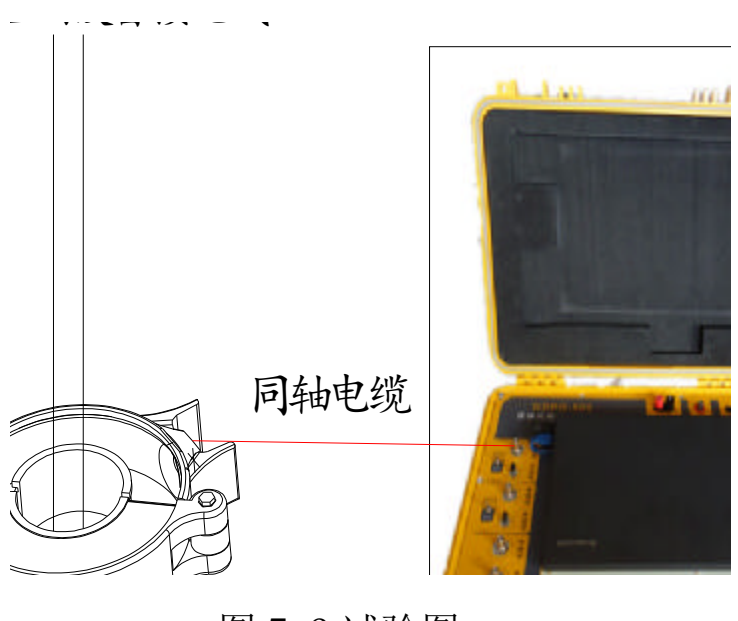

图 5.3 试验图

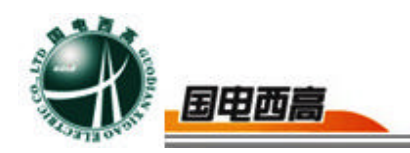

2、电声同时检测方法(采用声电一体式传感器)

1)用光纤将声电一体式传感器光信号端与主机标有光信号接口连接,打开拨动开关,将档位切换至光信号端。

(注:在使用光信号时,主机需要通电才能使用,按下主机面板右上 角的船型开关,开关指示灯点亮时,表示电池开关打开,可以开始试验)

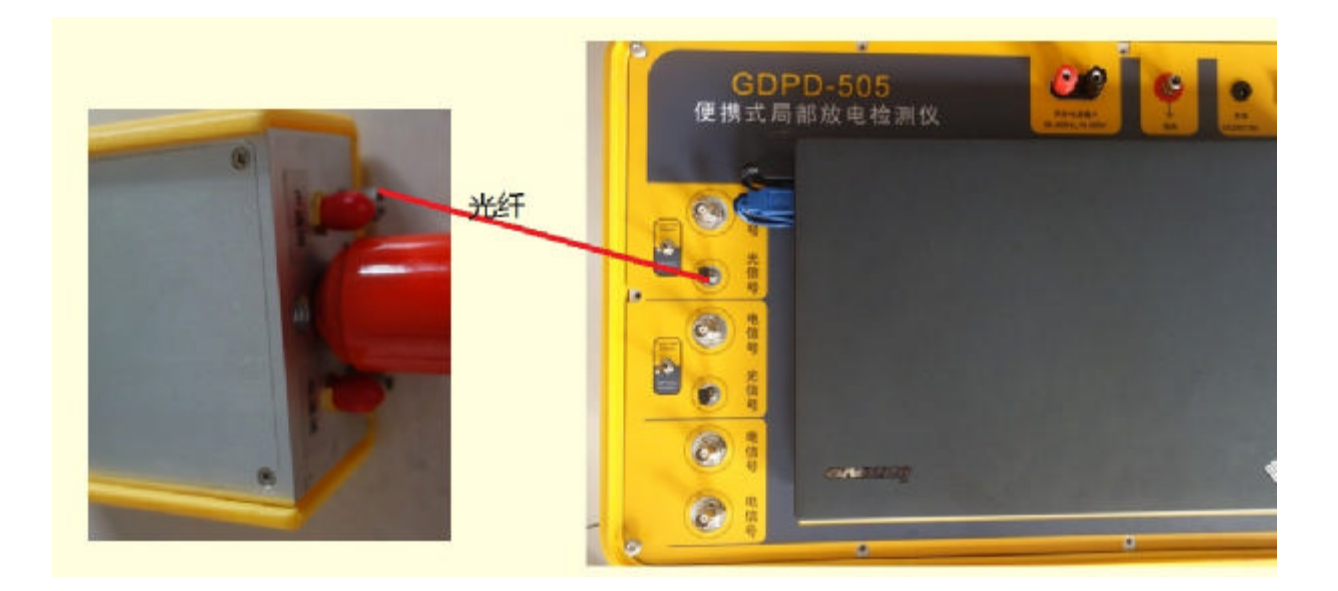

图 5.4 声电一体式传感器接线图

2)将声电一体式传感器靠近放电点,声电一体式传感器和电缆之间的距离最小不得小于 50mm,利用高压绝缘手柄和光纤隔离高压,在与电缆无任何连接的情况下进行检测,具体检测原理如图所示:

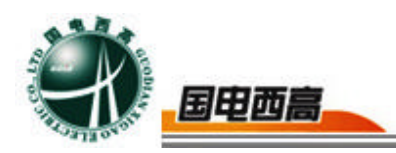

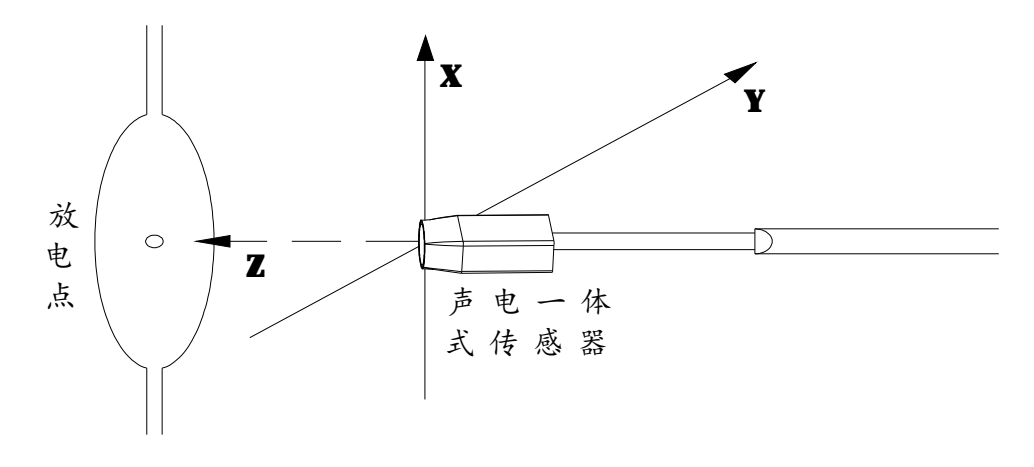

图 5.5 声电一体式传感器检测原理图

3)试验完毕后,及时关闭右上角电池电源开关。

5.2 变压器局放试验说明

1、采用高频电流法的方法与上述检测电缆的方法相同。

2、采用超声波法检测时,将 150KHz 超声波传感器通过一条同轴电缆接 在主机的通道1或者是通道2上打开主机面板上的电源开关,确保声电 切换开关切换到声的位置上。双击启动桌面局放在线巡检软件程序图标, 进入测量界面开始检测。

3、采用阻抗单元检测

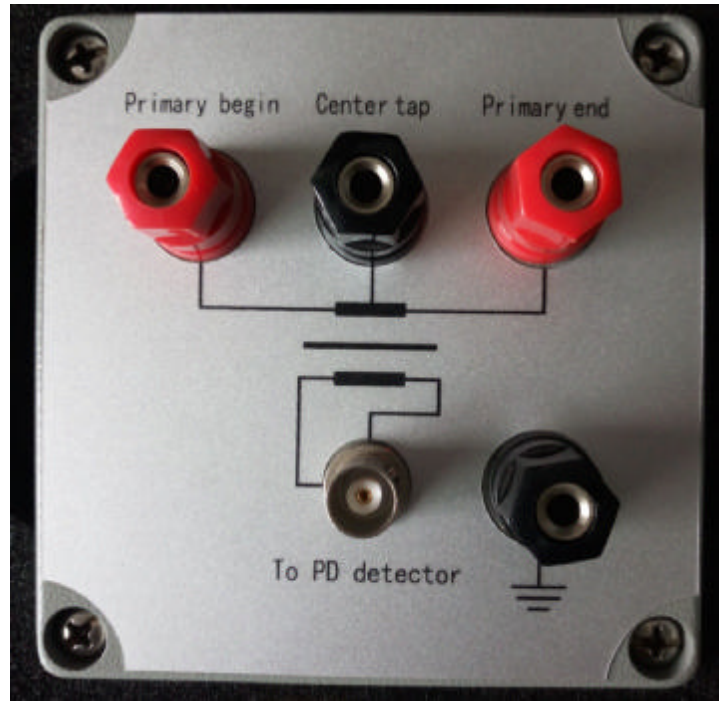

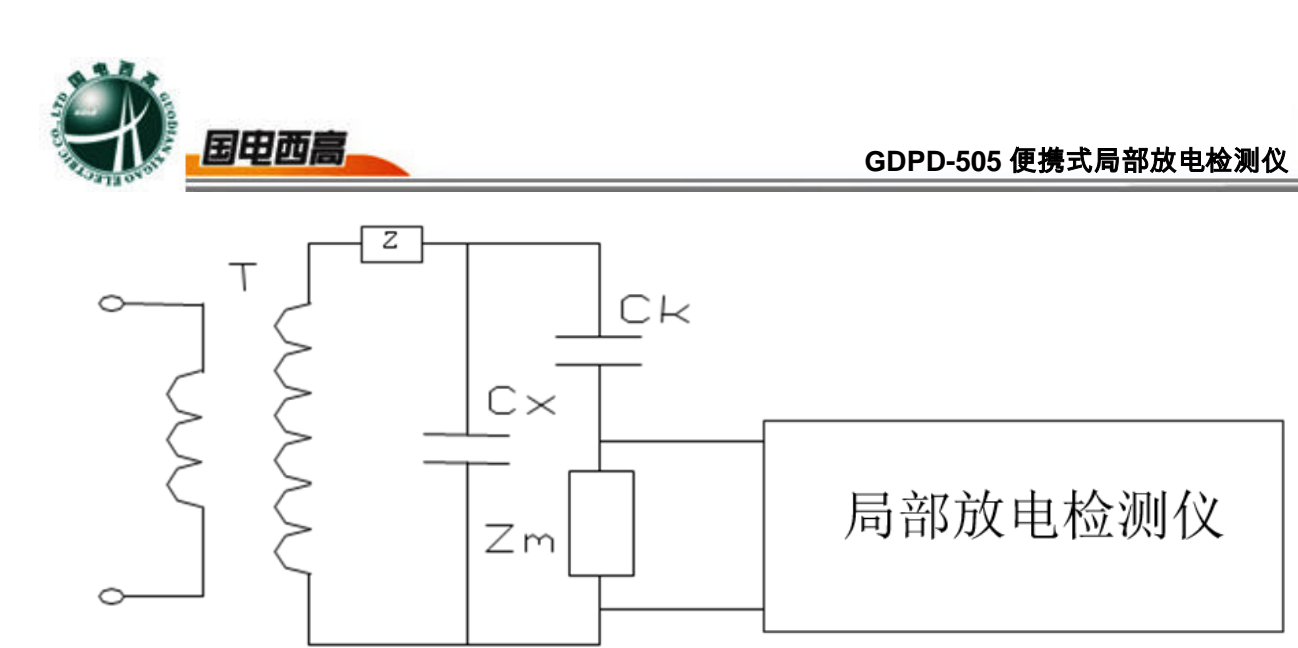

Cx 试品 Ck 耦合电容

Zm 输入元件 Z 滤波器 T 试验变压器

将"输入单元"的初级首段和初级末端接入检测回路中,通过一条同轴电缆将"输入单元"接入便携式局部放电检测仪即可。

5.3GIS 局放试验说明

便携式局部放电巡检测试仪主机、特高频传感器、40KHz 超声传感器、高频电流互感器、校准脉冲发生器、同轴电缆等。

接线及测量方法

(1)将同轴电缆线一端连接主机通道信号输入端,一端连接特高频传感器、40KHz 超声传感器、高频电流互感器(三种传感器可单独使用也可配合使用)。

(2) 打开巡检测试仪主机电源(高频电流互感器检测时无需打开电源), 双击启动桌面局放在线巡检软件程序图标,进入测量界面开始检测。

(3)如果用特高频传感器测量,将特高频传感器放在 GIS 绝缘法兰上, 检测 GIS 内部是否存在放电信号。

(4)如果用 40KHz 超声传感器测量,则取双 BNC 同轴电缆一条,一端 连接主机通道一 BNC 头,另一端连接超声传感器 BNC 头,将超声传感 器吸附在 GIS 外壳上,检测是否存在超声波局部放电信号。

(5)如果用高频电流互感器测量,用校准脉冲发生器校准高频电流互感器(与电缆校准方法相同),校准完成后取双 BNC 同轴电缆一条,一端连接主机通道一 BNC 头,另一端连接将高频电流互感器 BNC 头,将高频电流互感器卡装在 GIS 的接地线上,检测是否存在脉冲电流局部放电信号。

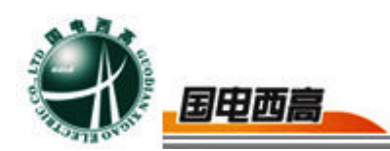

(6)一般情况下建议使用特高频传感器测量,发现问题再使用自吸附超 声传感器或高频电流互感器辅助检测。

特高频传感器测量位置(图 65、66 放置位置仅供参考):

1)当 GIS 连接法兰处无金属屏蔽带时,传感器直接安装在 GIS 绝缘法 兰上,如下图所示:

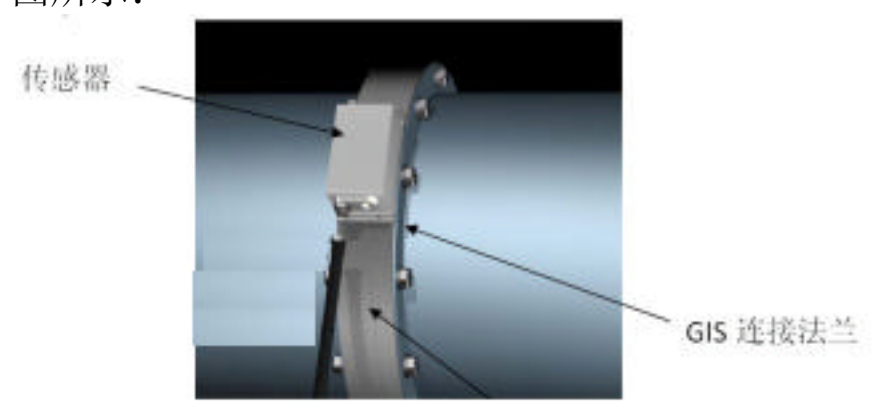

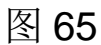

2)当 GIS 连接法兰处有金属屏蔽带时,需先打开检测窗,将传感器安装 在检测窗处,如下图所示:

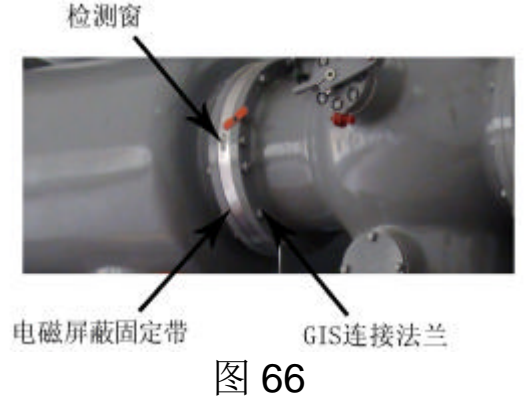

5.4 开关柜局放试验说明

便携式局部放电巡检测试仪主机、TEV 传感器、同轴电缆等。

接线及测量方法

(1) 取 BNC 转 SMA 同轴电缆线一条, 主机通道一为电信号, 同轴电缆 线一端连接主机通道一 BNC 头, 另一端连接 TEV 传感器信号输出端 SM A 头。

(2)打开巡检测试仪主机电源,双击启动桌面局放在线巡检软件程序图标,进入测量界面,开始检测。

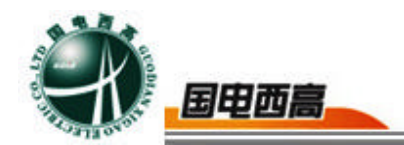

(3)将 TEV 传感器吸附在开关柜壁上,观察巡检测试仪显示,检测是否存在 TEV 信号局部放电信号;

六、软件功能简介

6.1 检测功能

6.1.1 主界面功能

开机后,点击可执行文件进入程序,程序界面如图 5.1 所示。在主菜 单中有下面几种功能供选择:文件、设置、显示、帮助、退出等。

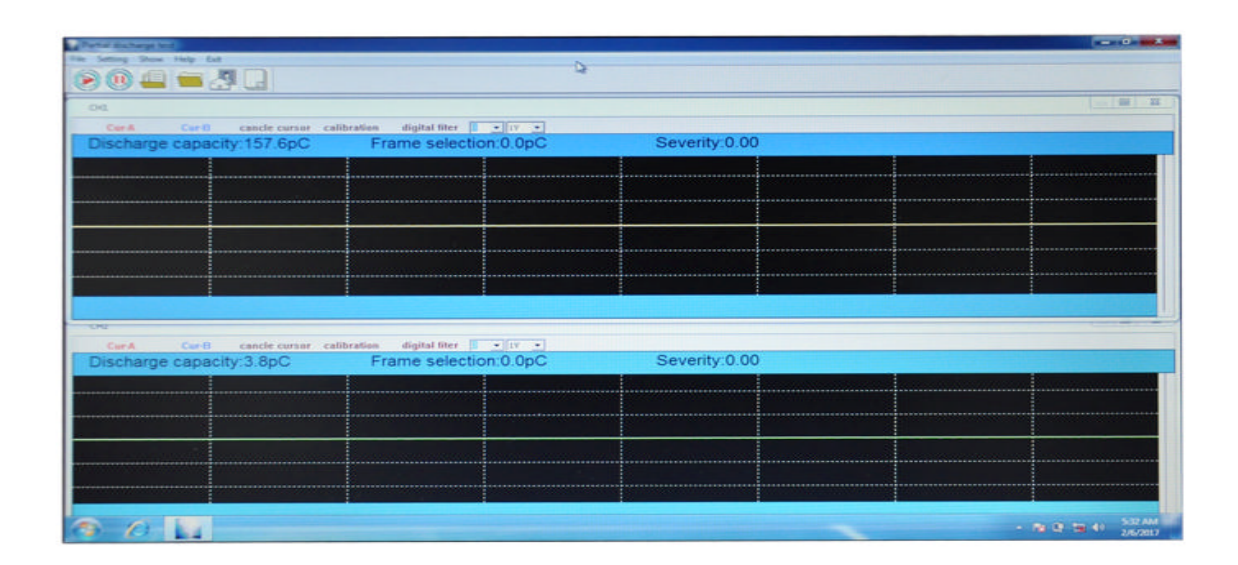

图 6.1 软件操作主界面

6.1.2 局放测试的基本操作

在建立试验记录文件后即进入主界面如图 6.1 所示,试验的具体操作 将在主界面中完成。

1) 主界面工具栏, 如图 6.2 所示。

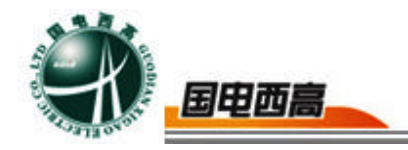

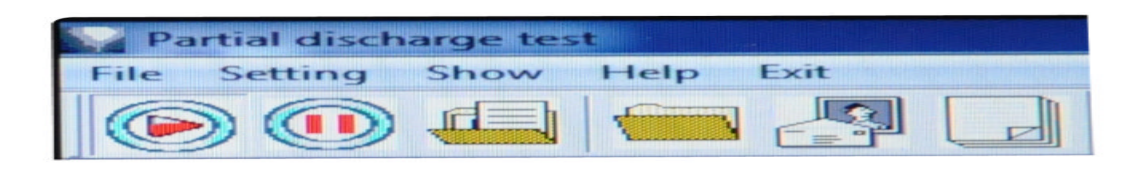

## 图 6.2 主界面工具栏

2) 主界面(图 6.1)有 2 个通道界面,每个通道都是独立的。其每个通道界面如图 6.3 所示,

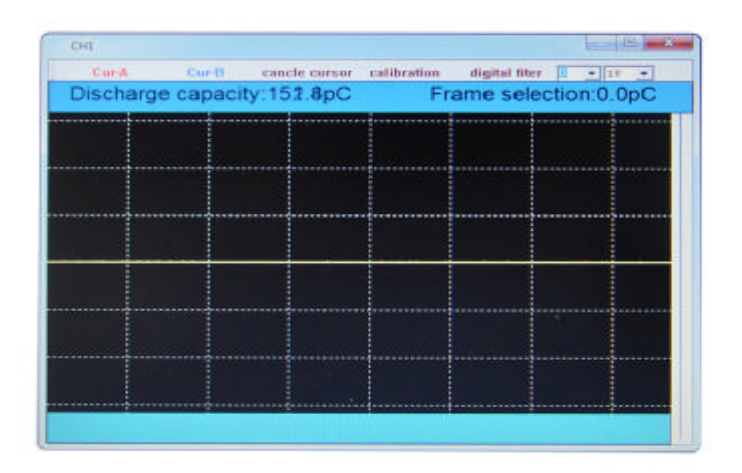

### 图 6.3 通道界面说明

3) 通道工具栏如图 6.4 所示。

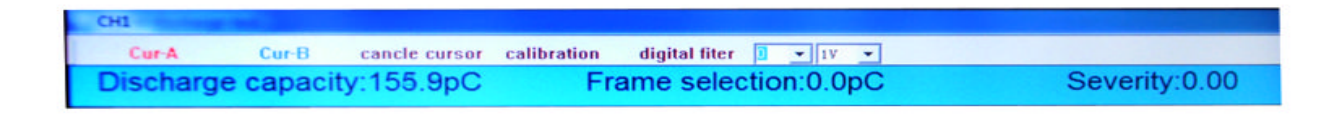

## 图 6.4 通道工具栏

4)在通道界面中,单击右键菜单,会弹出一个菜单,可以对界面进行设置如图 5.5 所示是被设置为正弦波形。

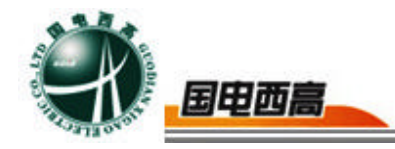

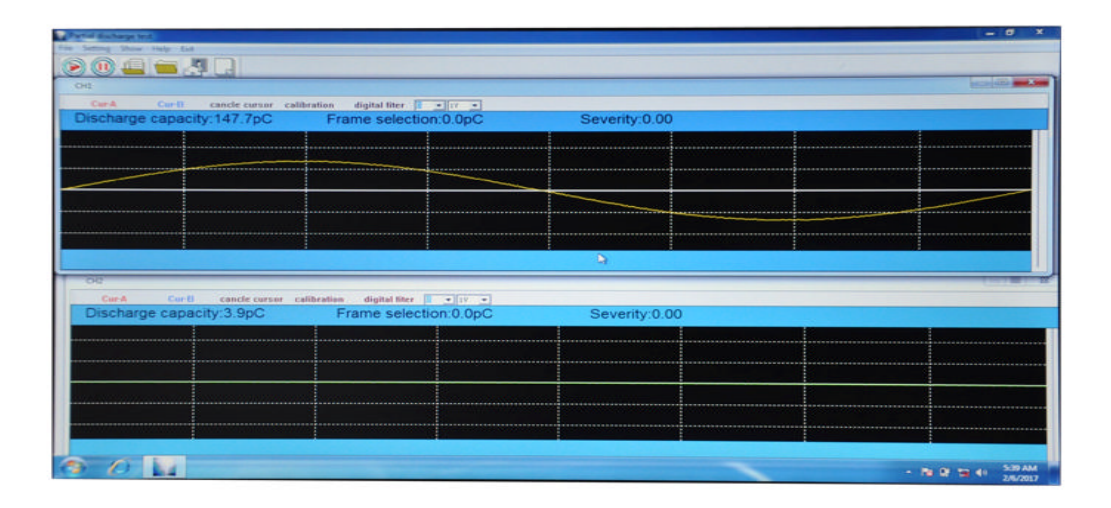

图 6.5 右键菜单说明

显示方式:可以选择基线的显示方式 统计分析:具有指纹图分析功能和 3D 图分析功能。 设置:可以设置数字滤波等。

5) 校准功能

仪器在安装完成后每次试验前,都必须先进行校正,只有这样才能获 得准确的测试结果。

 将校准脉冲发生器连接到被测试产品两端在当前通道界面中, 点击放电量校准按钮,弹出校准功能界面。

根据施加在被测试产品两端的已知电荷量,在"校正量"内输入需要校准的 pC 值,即能以最大值为基准也能以窗口最大值为基准。(应与校准脉冲发生器选择的数值相等,默认值: 400pC)。

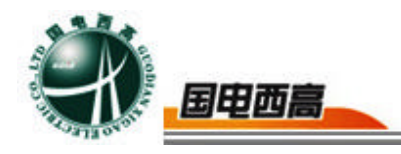

| CH1 Discharge calibration |      |             |  |  |  |  |  |  |
|---------------------------|------|-------------|--|--|--|--|--|--|
| value                     | 400  | Calibration |  |  |  |  |  |  |
| uni t                     | PC - | Cancle      |  |  |  |  |  |  |

- 2、 按[校准方波]按钮,校正自动进行。
- 3、 校正完毕后应拆除校准脉冲发生器,准备正式测试。

可以根据现场的实际情况,在校准的过程中,有选择的进行如下操作, 以便使校准更加准确。

- 6)调挡及滤波功能使用方法
- 根据显示点击[量程加]、[量程减]按钮对增益档位进行调节,若在显示的数值变红,则表示超出量程。选择合适的低频和高频滤波档位,滤除明显干扰信号。如非必要,应尽量避免滤波档位的改动。
- 2 如果有干扰信号可以适当选择数字滤波频带。方法是:在次数框内输入希望的数字滤波次数(默认1次),使数字滤波效果更好,但次数多可能影响速度。数字滤波在滤出干扰的同时可能使信号过小,此时在倍率框内输入希望的倍率将信号放大且不超值为益。
- 3 设置数字滤波有效后,应按照 6.1.2.5 项重新校准通道。
- 7) 程序运行
  - 1、校正完毕及档位和滤波频带设置完成后,即可进入测试阶段。

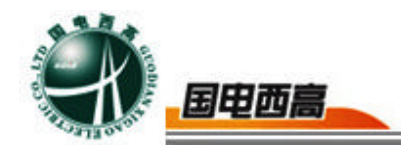

2、软件自动进入测量状态。此时在波形显示区应该可以观察到不规则 噪波和较稳定的背景波形;如未拆除校准脉冲发生器,则在最后校准 通道的波形显示区将出现均匀规则的波形,此时,拆除校准脉冲发生 器连接好待测试产品后,即可进行正常测试。

- 3、若有局部放电出现,屏幕左侧的窗口出现局部放电波形,同时在图 形窗口上方显示本通道的局部放电量峰值。若没有局部放电出现, 屏幕左侧窗口出现的是不规则的噪波和相对稳定的背景波形,在图 形窗口上方显示本通道的背景值。
- 4、 在运行过程中,可根据需要,随时选用菜单上的功能:
- 5、 如果要结束测量,只需按下主画面[退出]按钮。
- 6.2 高级功能
  - 1)参数设置
  - 参数设置保存上次试验的设置,如非必要,请不要改动。

点击主菜单[设置]里的[系统设置]中的[参数设置]选项,弹出以下菜单 参数设置主要包括

(1) 触发源:通道1、2、3、4和数字三种,默认数字方式。

- (2) 触发电平: 通道 1、2、3、4 触发方式的触发值。
- (3)同步选择:包含内同步、外同步两种选择(默认:内同步)。
- (4)同步频率 (Hz): 自动识别。
- (5)干扰处理设置:选择天线通道和极性基准通道。

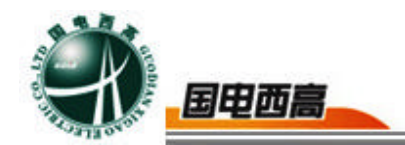

(6)自动换挡:设置自动换挡参数。

2)点击主菜单[设置]里的[系统设置]中的[通道属性设置]选项,弹出以下 菜单

设置完成后,通道界面会有相应的显示,提示用户通道属性。

3) 点击工具栏显示窗口,可以选择一、二窗口显示,窗口显示界面如图

#### 5.6.

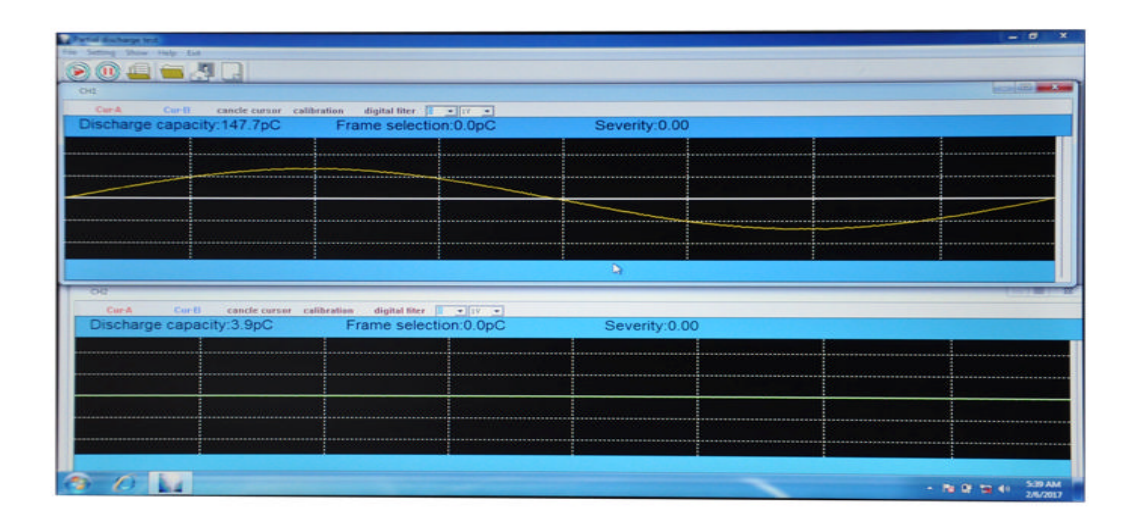

## 图 6.6 八窗口显示界面

4)点击主菜单[设置]里的[颜色设置]选项,弹出以下菜单如图 12,可以配置窗口的配景色和波形线条颜色。

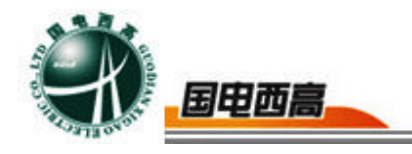

| BK color | Curve color |
|----------|-------------|
| скі      | СН2         |
| снз      | СН4         |
| СН5      | СНб         |
| СН7      | СНВ         |

### 图 6.7 配色方案设置界面

5) 波形暂停

在运行时,波形刷新过快而无法观察时,可按[暂停]按钮,使波形暂时 停止刷新以便准确定位,进行精确的详察波形和频谱分析。

波形暂停时,可进行部分参数设置:改变工作方式、旋转角度、改变 显示方式光标分析等。

6) 开关相位窗

每一个通道的图形显示窗口内,可以同时开5个不同时刻的子窗口(相位窗)。开窗技术,主要用于观察局部视在放电量的测量。

开相位窗操作:

将鼠标的光标放置在图形显示区的适当位置,按下鼠标左键,在保持按下的同时拖动鼠标到另一位置释放鼠标左键,可以形成框住基线的红色矩

= 23

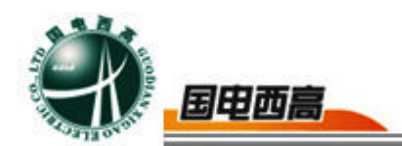

形框,即完成开窗操作。在同一通道的图形显示区,最多显示5个相位窗, 重复以上操作。有相位窗时,显示的是5个相位窗口内的最大放电量。

关闭相位窗操作:

需要关闭哪一个相位窗口,就将鼠标的光标放置在那一个相位窗(红 色矩形框)内,单击鼠标左键,即可关闭该窗口。在存在5个相位窗口的 情况下,进行开窗操作可以关闭第一个相位窗口。

6)频谱分析

在波形展开界面的工具栏中点击[频谱],就会进入频谱分析窗口,如 图 4.8 所示,可以分析窗口内含量最多的波形的频率。标尺功能用来测量 峰值频率,频谱展开可以扩展 1 倍频谱图,频谱缩小可以缩小 1 倍频谱 图。点击频域消干扰--按钮,可以消除三个频段的信号。此功能可以消除 除局放信号的干扰信号。

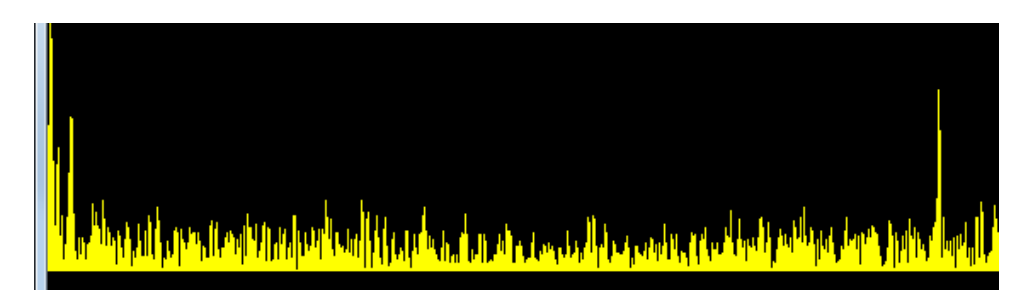

## 图 6.8 频谱分析图

### 7) 指纹图分析

在通道窗口区域内鼠标右键点击,选择[统计分析]里的[指纹图]选项,会 弹出以下界面,如图 6.9 所示。

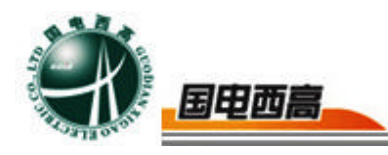

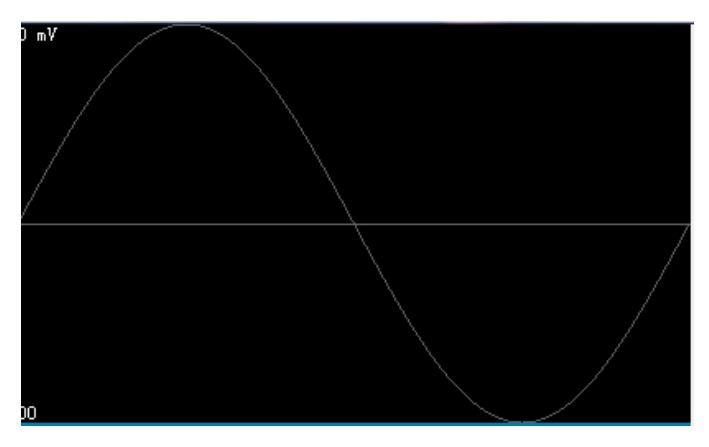

图 6.9 配色方案设置界面

定位波形图画面同时显示 2 个信号波形图。需要对某个图形进行操作 时,可以点击其中一个图形,图中矩形框所标注的位置会显示所选的通道 名称,其中菜单栏为量程加,量程减,量程自调,开始,暂停,手动定位, 触发值,触发源,校准。监测到放电信号时波形图中会显示出放电脉冲波 形,出现放电波形后,软件会自动捕捉到该放电信号,并计算出放电位置 同时在右侧用三维,二维图显示出监测到的放电点位置。

#### 七、常见问题处理

| 序号 | 问题                | 解决方法           |                                                         | 备注 |
|----|-------------------|----------------|---------------------------------------------------------|----|
| 1  | 开机后波形静<br>止,不采集信号 | 1、<br>2、<br>3、 | 检查是否点击暂停按钮;<br>检查是否打开开关电源;<br>检查设置菜单中是否将触发源<br>设置为软件触发。 |    |

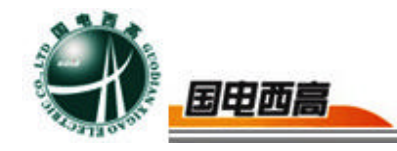

| 2 | 高频电流互感器<br>信号没有或微弱 | 1、<br>2、<br>3、 | 检查电缆是否接插完好;<br>检查互感器是否扣紧;<br>检查方波发生器是否开机。 |  |
|---|--------------------|----------------|-------------------------------------------|--|
|   |                    | 1、             | 检查光纤是否接插完好,是否                             |  |
|   |                    |                | 插错借口;                                     |  |
|   | 声电一体式传感            | 2、             | 检查声电一体传感器电源开关                             |  |
| 3 | 器信号没有或微            |                | 是否打开,指示灯是否亮;                              |  |
|   | 弱                  | 3、             | 检查左侧钮子开关是否已切换                             |  |
|   |                    |                | 至光信号档位;                                   |  |
|   |                    | 4、             | 检查主机右上角电源按键是否                             |  |
|   |                    |                |                                           |  |
| Л | 主机电源指示灯            | 1、*            | 将主机充电器接好,查看指示灯                            |  |
| 4 | 不亮                 | 是否             | 亮,若不亮,请联系厂家。                              |  |
|   |                    |                |                                           |  |

Ξ